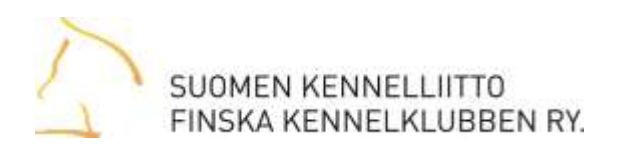

## Näin avaat lomakkeen Acrobat Readerissa:

- 1. Avaa haluamasi lomake
- 2. Klikkaa lomakkeen näytöllä "Avaa toisessa ohjelmassa"-painiketta

| 🔶 🐥 Sivu:     |                    |                            | 1 /1                                                                | -         | + Auto                            |                                   | maattinen suuren                              |  |
|---------------|--------------------|----------------------------|---------------------------------------------------------------------|-----------|-----------------------------------|-----------------------------------|-----------------------------------------------|--|
| Tuon<br>Regis | tikoira<br>trerinț | nn rekisterö<br>g av impor | i <b>inti</b><br><b>terod hund</b><br>Följebrevsom biloges till egt | steringen | Brayhsunyo<br>Rosebar a<br>S LÄHI | kus ppani<br>tangarmar<br>TAPIOLA | SUOMEN KENNELLIITTO<br>FINSKA KENNELKLUBBEN R |  |

3. Valitse avautuvasta ikkunasta valinta "Avaa ohjelmalla" ja varmista, että ohjelmana näkyy Adobe Reader (tai Adobe Acrobat) ja klikkaa "OK"-painiketta

| wataan tiedostoa Tuontikoiran                     | Rek_2012_1409.p                    | df                           | ×           |
|---------------------------------------------------|------------------------------------|------------------------------|-------------|
| Olet avaamassa tiedostoa:                         |                                    |                              |             |
| 🔁 TuontikoiranRek_2012                            | _1409.pdf                          |                              |             |
| Tiedosto on tyyppiä: A<br>osoitteesta: http://wwv | lobe Acrobat Do<br>kennelliitto.fi | cument <mark>-</mark> tiedos | to (175 kt) |
| Mitä tiedostolle tehdään?                         |                                    |                              |             |
| Avaa ohjelmalla                                   | lobe Reader                        |                              | •           |
| 🔘 <u>I</u> allenna tiedosto                       |                                    |                              |             |
| 🔲 Tee <u>n</u> äin oletuksena t                   | ämän tyyppisille                   | tiedostoille.                |             |
|                                                   |                                    |                              |             |
|                                                   |                                    |                              |             |
|                                                   |                                    | OK                           | Peruuta     |

4. Nyt lomake avautuu täyttökenttien kanssa

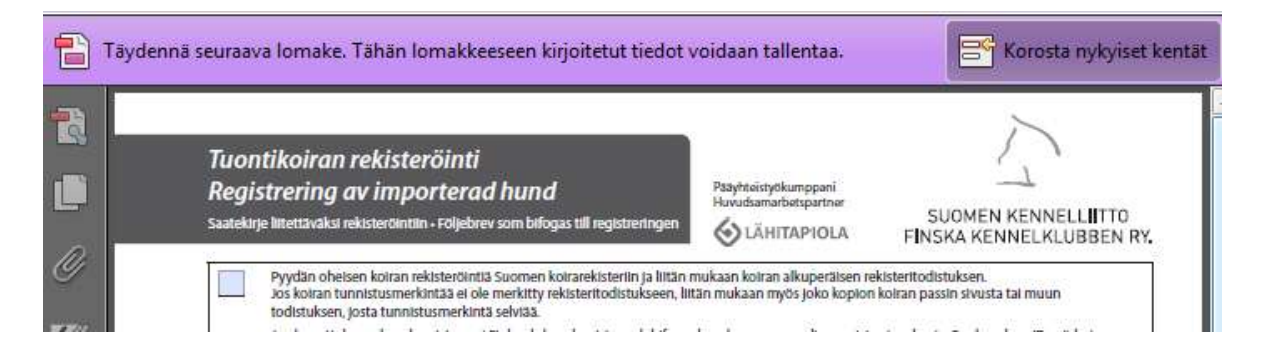

HUOM. Voit myös muuttaa PDF-dokumentit avautumaan aina Acrobat Readeriin Firefoxin asetuksissa . Ohje seuraavalla sivulla

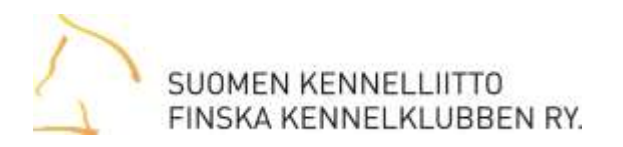

## Näin vaihdat PDF-dokumentit avautumaan aina Acrobat Readeriin Firefoxselaimella

1. Valitse Työkalut – Asetukset

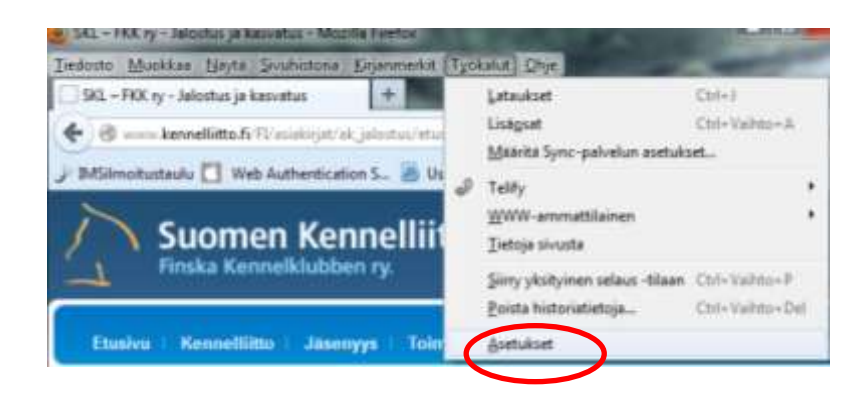

- 2. Valitse Ohjelmat-välilehti
- 3. Etsi ohjelma-listasta kohta "Portable Document Format (PDF)" ja klikkaa sen vieressä näkyvää "Esikatsele Firefoxissa" tekstiä ja valitse listasta käytettäväksi sovellukseksi "Adobe Reader"

| Asetukset  | -                                   | 10                       |                | -                          | 1000                                          | 1000         | ×             |  |  |  |
|------------|-------------------------------------|--------------------------|----------------|----------------------------|-----------------------------------------------|--------------|---------------|--|--|--|
| Yleiset    | Välilehdet                          | 」<br>Sisältö             | Ohjelmat       | Tietosuoja                 | <b>A</b><br>Turvallisuus                      | Sync-palvelu | Lisäasetukset |  |  |  |
| Etsi       |                                     |                          |                |                            |                                               |              | ٩             |  |  |  |
| Sisältötyy | /ррі                                |                          |                | <ul> <li>Toimir</li> </ul> | nto                                           |              |               |  |  |  |
| Com        | oressed (zippe                      | d) Folder <mark>(</mark> | application/zi | p) 🛛 🖓 Kysy                | aina                                          |              |               |  |  |  |
| 🏭 irc      |                                     |                          |                | 📜 Kysy                     | aina                                          |              |               |  |  |  |
| 🏭 ircs     |                                     |                          |                | 📜 Kysy                     | 📧 Kysy aina                                   |              |               |  |  |  |
| JPEG       | Image                               |                          |                | 🔁 Kysy                     | 👎 Kysy aina                                   |              |               |  |  |  |
| 🏭 mailt    | D                                   |                          |                | 🛄 Käyt                     | 🔟 Käytä sovellusta Microsoft Outlook (oletus) |              |               |  |  |  |
| Micro      | Microsoft PowerPoint -esitys        |                          |                |                            | 🖓 Kysy aina                                   |              |               |  |  |  |
| Micro      | 🖷 Microsoft Word 97–2003 -asiakirja |                          |                |                            | 🔎 Kysy aina 🗏                                 |              |               |  |  |  |
| 🔁 Porta    | ble Document                        | Format (F                | DF)            | 📕 Käyt                     | 📕 Käytä sovellusta Adobe Reader 🔹 👻           |              |               |  |  |  |
| 🏭 tel      |                                     |                          |                | 📜 Kysy                     | 🕼 Kysy aina                                   |              |               |  |  |  |
| Text [     | Document                            |                          |                | 🔁 Kysy                     | 🖓 Kysy aina                                   |              |               |  |  |  |
| 🚺 Wave     | Sound                               |                          |                | 📜 Kysy                     | 🖓 Kysy aina                                   |              |               |  |  |  |
| 🏭 webc     | al                                  |                          |                | 🔁 Kysy                     | 👔 Kysy aina 🗸 🗸                               |              |               |  |  |  |
|            |                                     |                          |                | [                          | ОК                                            | Peruuta      | <u>Q</u> hje  |  |  |  |

- 4. Klikkaa lopuksi OK-painiketta
- 5. Nyt PDF-dokumentit avautuvat oletuksellisesti Acrobat Readeriin